Villa Olimpia, Villa . Monica

# Progetto Visite in Sicurezza <u>2° Aggiornamento Gennaio 2023</u>

## Leggere Attentamente

| VILLA            | Documento                    | CODICE          | Revisione | Pagina                    |
|------------------|------------------------------|-----------------|-----------|---------------------------|
| Villa<br>Olimpia | Progetto Visite in Sicurezza | VSMVO.PRG.01/21 | 12        | Pag. <b>2</b> di <b>4</b> |

### Sommario

| Premessa                                                      | 3 |
|---------------------------------------------------------------|---|
| Accesso per le Visite in Presenza                             | 3 |
| Giorni di accesso                                             | 3 |
| Requisiti di accesso                                          | 3 |
| Orari di accesso e Durata delle Visite                        | 3 |
| Numero di Visitatori, Limite Visite e Creazione assembramenti | 3 |
| Aree di Visita                                                | 3 |
| Modalità di Accesso                                           | 3 |
| Regole da Seguire                                             | 4 |
| Modalità di Prenotazione                                      | 4 |

| VILLA            | Documento                    | CODICE          | Revisione | Pagina                    |
|------------------|------------------------------|-----------------|-----------|---------------------------|
| Villa<br>Olimpia | Progetto Visite in Sicurezza | VSMVO.PRG.01/21 | 12        | Pag. <b>3</b> di <b>4</b> |

#### Premessa

#### Il presente progetto è redatto seguendo le ultime direttive USL relativamente alle Visite presso le RSA.

#### Il presente progetto entrerà in vigore dal giorno 30/01/2023.

Vi preghiamo di collaborare rispettando le regole per il benessere di tutti e nel rispetto dell'immenso lavoro organizzativo per la gestione di tutti gli aspetti legati alla prevenzione del contagio.

Ricordiamo che la Pandemia non è stata ancora superata e che in caso di Positività di un Ospite occorre sempre mettere in atto tutte le misure preventive del caso.

Non appena il meteo lo permetterà, torneremo ad effettuare le visite all'aperto, aumentando ulteriormente gli slot disponibili.

#### Accesso per le Visite in Presenza

#### Giorni di accesso

Le visite possono essere effettuate, previa prenotazione, tutti i giorni compresi i festivi.

L'accesso alle camere, salvo casi particolari da concordare con la Direzione, deve essere prenotato in accordo con i Coordinatori all'assistenza o con la Direzione.

#### Requisiti di accesso

I requisiti per l'accesso elencati di seguito:

- Mascherina FFP2 o superiori senza valvola da indossare COSTANTEMENTE durante le visite;
- Assenza di sintomatologia da Covid-19;
- Temperatura corporea, verificata al momento dell'accesso, conforme;
- Conformità del questionario sottoposto all'accesso dall'addetto alle Visite;
- Firma del patto di condivisione del rischio;

#### Orari di accesso e Durata delle Visite

Gli orari di accesso sono quelli prenotabili dal Sito Internet delle RSA alla sezione "Prenota Una Visita".

Poiché è sempre necessario garantire l'assenza di assembramenti all'interno della RSA, le visite avranno una durata di circa 45 Minuti.

#### Numero di Visitatori, Limite Visite e Creazione assembramenti

Per evitare la creazione di assembramenti e quindi per consentire a tutti di far visita ai propri cari in sicurezza sarà accordato l'accesso a 2 Visitatori alla volta per Ospite.

Per adesso, per consentire un'alternanza delle visite ai Sig.ri Ospiti, rimane in vigore il limite di una visita al giorno per Ospite.

Sono stati aumentati gli Slot disponibili per l'accesso dei visitatori per ogni fascia oraria;

#### Aree di Visita

L'accesso alle camere, per il rispetto della privacy degli altri Ospiti, deve essere prenotato con la Direzione o coi Coordinatori all'assistenza. Le aree di Visita sono predisposte con un accesso diretto dall'esterno.

#### Modalità di Accesso

L'accesso avverrà sempre dall' Ingresso Ambulanze suonando il campanello. Poiché decadranno (salvo proroghe) i requisiti di accesso collegati al Green Pass, non verrà richiesto più di mostrare la certificazione verde all'accesso in RSA.

| VILLA                         | Documento                    | CODICE          | Revisione | Pagina                    |
|-------------------------------|------------------------------|-----------------|-----------|---------------------------|
| Villa<br>Olimpia<br>L. Menica | Progetto Visite in Sicurezza | VSMVO.PRG.01/21 | 12        | Pag. <b>4</b> di <b>4</b> |

#### Regole da Seguire

- Non accedere in RSA con sintomi simil-influenzali quali febbre, tosse, raffreddore, mal di gola, malessere generale, dolori diffusi...;
- Indossare costantemente la mascherina FFP2 o superiori, senza valvola. In caso di mancanza potrete acquistarla presso la RSA alle macchinette distributrici;
- Igienizzare le mani all'accesso in RSA e durante la visita con i dispenser messi a disposizione;
- Limitare il contatto fisico con gli Ospiti allo stretto indispensabile;
- Eventuali alimenti introdotti all'interno della RSA devono essere confezionati e deve essere esibito lo scontrino di acquisto;
- Non è consentito accedere ai reparti di degenza senza autorizzazione o prenotazione. In caso di necessità richiedere assistenza agli Operatori;
- Massimo 2 Visitatori ad Ospite.

#### Modalità di Prenotazione

Le prenotazioni sono fruibili dal sito internet della RSA a seguito di registrazione. (villasantamonica.it)

Per accedere alla sezione riservata alle prenotazioni, occorre:

- 1. Registrarsi tramite l'apposito modulo (<u>villasantamonica.it/registrati</u>) e attendere la mail di conferma della registrazione.
- 2. Una volta terminata la registrazione, occorre accedere alla propria area personale e entrare nello spazio di prenotazione. (<u>villasantamonica.it/area-riservata/prenota-una-visita</u>)
- 3. Ricercare l'Ospite da Visitare. (Sarà visibile solo il Nome per esteso e la prima lettera del cognome)
- 4. Seguire la procedura guidata, selezionando il tipo di visita, la data e l'ora inserendo eventuali altri dati richiesti. Al termine della prenotazione vi sarà inviata una mail di conferma.

La Direzione